# Instructivo de usuarios del sistema FOL2 Prestadores Médicos

# ANEXO: Receta Electrónica

| Receta Electrónica de Medicamentos                     | 1  |
|--------------------------------------------------------|----|
| Acceso a las Receta Electrónica de Medicamentos        | 1  |
| Ingresar desde una autorización emitida                | 1  |
| Envío por correo electrónico                           | 5  |
| Descargar en PDF                                       | 6  |
| Generar QR                                             | 7  |
| Copiar link de descarga                                | 7  |
| Nueva receta para el beneficiario con los mismos datos | 8  |
| Nueva receta para el beneficiario                      | 9  |
| Ingresar desde el Listado de Autorizaciones            | 10 |
| Ingresar desde Seleccionar Autorización                | 11 |
| Listado de Prescripción Electrónica                    | 12 |
| Cargar firma escaneada                                 | 17 |

### Receta Electrónica de Medicamentos

Desde el sistema Fol2-PM podrá generar Receta Electrónica para los beneficiarios de las distintas OS.

Una vez generada la receta electrónica, podrá enviarla por correo electrónico, descargarla en formato PDF o generar medios para descargarla en dicho formato.

## Acceso a las Receta Electrónica de Medicamentos

Para solicitar Receta Electrónica deberá estar logueado en Fol2PM.

Podrá generar Receta Electrónica de tres maneras distintas:

- Desde la botonera Datos del Beneficiario que se muestra inmediatamente después de validar la existencia del afiliado.
- Al finalizar la emisión de una autorización de consulta ambulatoria.
- Desde el listado de autorizaciones, seleccionando una consulta ambulatoria en particular.

En el menú de Autorizaciones contará con la opción "Receta Electrónica" que le permitirá gestionar las Receta Electrónica ya emitidas.

#### Ingresar desde una autorización emitida

Luego de emitir una consulta ambulatoria o una prescripción de medicamentos, en la pantalla que muestra los datos de la autorización emitida, podrá ver la opción **Prescripción Electrónica** entre las opciones ubicadas en la parte inferior.

| Solicitud de Autorización                                 |                                                             |  |  |  |  |  |  |
|-----------------------------------------------------------|-------------------------------------------------------------|--|--|--|--|--|--|
| Datos del Afiliad                                         | Datos del Afiliado/Beneficiario                             |  |  |  |  |  |  |
| Código de Afiliado: 2562569999                            | Nombre y Apellido: AFILIADO DE PRUEBA 256                   |  |  |  |  |  |  |
| Obra Social: LUZ_Y_FUERZA                                 | Sexo: FEMENINO                                              |  |  |  |  |  |  |
| Plan Obra Social: LUZ Y FUERZA ESPECIAL (256)             | Alcanzado por el IVA: No                                    |  |  |  |  |  |  |
| Datos de la Autorización                                  |                                                             |  |  |  |  |  |  |
| Código de Autorización:                                   | 4-6-9-3-3-8                                                 |  |  |  |  |  |  |
| Modalidad de Carga: C                                     | Dn-Line                                                     |  |  |  |  |  |  |
| Número de Planilla: 1                                     | 88888555000690283                                           |  |  |  |  |  |  |
| EP facturadora: 5                                         | 55 EP555                                                    |  |  |  |  |  |  |
| Fecha de Prestación: 1                                    | 10/07/2024 16:01:40                                         |  |  |  |  |  |  |
| Código de Profesión: 0                                    |                                                             |  |  |  |  |  |  |
| Código de Prestación: 42010100                            |                                                             |  |  |  |  |  |  |
| Descripción de Prestación: O                              | CONSULTA EN CONSULTORIO DIURNA                              |  |  |  |  |  |  |
| Plan: [                                                   | Sin Plan]                                                   |  |  |  |  |  |  |
| Comprobante: [Sin Comprobante]                            |                                                             |  |  |  |  |  |  |
| Diagnóstico: J45 Asma                                     |                                                             |  |  |  |  |  |  |
| Copago a cargo de afiliado:                               |                                                             |  |  |  |  |  |  |
| MUTORIZADA CONSULTA EN CONSULTORIO DIURNA . Codigo: 4-6-9 | 9-3-3-8. Beneficiario: DE PRUEBA 256 AFILIADO. EMPADRONADO. |  |  |  |  |  |  |
| 🚫 Nueva Validación 🛛 🔇 Continuar con Afiliado             | Vr a la Ficha Médica Electrónica                            |  |  |  |  |  |  |

Al hacer clic en dicha opción lo llevará a la siguiente pantalla:

| Prescripción Electrónica                                                              |                                                |  |  |  |
|---------------------------------------------------------------------------------------|------------------------------------------------|--|--|--|
| Datos de la pre                                                                       | SCRIPCIÓN                                      |  |  |  |
| Código de Afiliado: 2562569999                                                        | Nombre y Apellido: AFILIADO DE PRUEBA 256      |  |  |  |
| Obra Social: LUZ_Y_FUERZA<br>Edad: 45                                                 | Sexo: FEMENINO<br>Fecha Nacimiento: 01/01/1980 |  |  |  |
| Autorización origen: 2-2-4-8-0-7                                                      | ·                                              |  |  |  |
| Tipo de prescripción: RECETA ELECTRÓNI                                                | CA v 🛊                                         |  |  |  |
| Fecha: 12/06/2025 🗰 🏶 Peso afiliado (Kg): 🔹                                           | Talla afiliado (Cm): 🛛 🛊                       |  |  |  |
| Receta 1 Tipo tratamiento:  NORMAL                                                    | Transcribe receta de otro profesional: 🗌       |  |  |  |
| Diagnóstico: *<br>Marca comercial: Droga: Cantidad: * Presentación:<br>Indicaciones v | *                                              |  |  |  |
| Observaciones 🗸                                                                       |                                                |  |  |  |
| Receta 2 🜍                                                                            | Cancelar                                       |  |  |  |

Ingrese los datos correspondientes a la receta electrónica. Opcionalmente podrá desplegar los campos "Indicaciones" y "Observaciones" haciendo clic en cada uno.

| Prescripción Electrónica                                                                                                    |                                                                                                    |  |  |  |  |  |
|----------------------------------------------------------------------------------------------------|----------------------------------------------------------------------------------------------------|--|--|--|--|--|
| Datos de la prescripción                                                                                                    |                                                                                                    |  |  |  |  |  |
| Código de Afiliado: <b>2562569999</b><br>Obra Social: <b>LUZ_Y_FUERZA</b><br>Edad: <b>45</b><br>Autorización origen: <b>2-2-4-8-0-7</b> | Nombre y Apellido: <b>AFILIADO DE PRUEBA 256</b><br>Sexo: <b>FEMENINO</b><br>Fecha Nacimiento: <b>01/01/1980</b> |  |  |  |  |  |
| Tipo de prescripción: RECETA ELECTRÓNICA<br>Fecha: 12/06/2025 📰 * Peso afiliado (Kg): 🔹 *<br>Receta 1                                   | Talla afiliado (Cm): 📄 🛊                                                                                         |  |  |  |  |  |
| Diagnóstico: *<br>Marca comercial: Droga: Cantidad: Presentación:<br>Indicaciones V<br>Observaciones V<br>Receta 2 C                    | *                                                                                                    |  |  |  |  |  |

|                     | Tipo          | de prescripciór     | : RECETA ELECTRÓN | ICA                | ✓ \$                                     |
|---------------------|---------------|---------------------|-------------------|--------------------|------------------------------------------|
| Fecha: 1            | 2/06/2025 📰 🏶 | Peso afiliado       | ) (Kg): 🛛 🔹       | Talla afiliado (Cm | n): 🔹                                    |
| Receta 1            |               |                     |                   |                    |                                          |
|                     |               |                     |                   |                    |                                          |
| Tipo tratamiento: 🤇 | NORMAL        |                     |                   |                    | Transcribe receta de otro profesional: 🗌 |
| Diagnóstico: J      | 45            | * Asma              |                   |                    |                                          |
| Marca comercial:    | Droga: p      | aracetamol+fenilefr | ina+asoc.         |                    | *                                        |
| Cantidad: 1         | Presenta      | ción: comp.x 10     |                   | × ≉                |                                          |
| Indicaciones 🔨      |               |                     |                   |                    |                                          |
|                     |               |                     |                   |                    |                                          |
|                     |               |                     |                   |                    |                                          |
|                     |               |                     |                   |                    | 1                                        |
| Observaciones       |               |                     |                   |                    | 111.                                     |
|                     |               |                     |                   |                    |                                          |
|                     |               |                     |                   |                    |                                          |
|                     |               |                     |                   |                    |                                          |
|                     |               |                     |                   |                    | li.                                      |
| Receta 2 🛟          |               |                     |                   |                    |                                          |
|                     |               |                     | S Aceptar         | Cancelar           |                                          |
|                     |               |                     |                   |                    |                                          |

Si marca la opción "Marca comercial" deberá cargar una justificación.

| Marca comercial: 🗹 | Producto:            | * |
|--------------------|----------------------|---|
| Cantidad: 🚹 🏶      | Justificación marca: |   |

Una vez llenados los campos, haga clic en Aceptar para generar la receta electrónica.

|                   | Ti         | o de prescripción: RECETA     | ELECTRÓNICA   |                      | × *                                      |
|-------------------|------------|-------------------------------|---------------|----------------------|------------------------------------------|
| Fecha:            | 12/06/2025 | Peso afiliado (Kg):           | \$            | Talla afiliado (Cm): | *                                        |
|                   |            |                               |               |                      |                                          |
| Receta 1          |            |                               |               |                      |                                          |
| Tipo tratamiento: | NORMAL     |                               |               |                      | Transcribe receta de otro profesional: 🗌 |
| Diagnóstico:      | J45        | * Asma                        |               |                      |                                          |
| Marca comercial:  | Droga:     | paracetamol+fenilefrina+asoc. |               |                      | *                                        |
| Cantidad:         | 1 # Presen | tación: comp.x 10             | × *           |                      |                                          |
| Indicaciones      | ^          |                               |               |                      |                                          |
|                   | Prueba     |                               |               |                      |                                          |
|                   |            |                               |               |                      |                                          |
|                   |            |                               |               |                      | 4                                        |
| Observaciones     | ^          |                               |               |                      | 111.                                     |
|                   | Prueba     |                               |               |                      |                                          |
|                   |            |                               |               |                      |                                          |
|                   |            |                               |               |                      |                                          |
|                   |            |                               |               |                      | li.                                      |
| Receta 2 🛟        |            |                               |               |                      |                                          |
|                   |            | <b>S</b> A0                   | ceptar 🚫 Cano | elar                 |                                          |
|                   |            |                               |               |                      |                                          |

**Nota:** Al haber cargado los datos de la receta, si hace clic en el botón **Agregar** podrá generar otra receta cargando los datos de la misma.

|                  |            | Tipo      | de prescripció   | n: RECETA ELEC | TRÓNICA   |                   | × *        |                             |     |
|------------------|------------|-----------|------------------|----------------|-----------|-------------------|------------|-----------------------------|-----|
| Fecha:           | 12/06/2025 | *         | Peso afiliad     | o (Kg): 🛛 🔹    | Т         | alla afiliado (Cm | ): 🛛 🏶     |                             |     |
| Receta 1         |            |           |                  |                |           |                   |            |                             |     |
|                  |            |           |                  |                |           |                   |            |                             |     |
| ipo tratamiento: | NORMAL     |           |                  |                |           |                   | Transcribe | e receta de otro profesiona | : [ |
| Diagnóstico:     | J45        | 4         | Asma             |                |           |                   |            |                             |     |
| Marca comercial: |            | Droga: pa | racetamol+fenile | frina+asoc.    |           |                   |            | *                           |     |
| Cantidad:        | 1 🕸        | Presentac | ión: comp.x 10   |                | × \$      |                   |            |                             |     |
| Indicaciones     | ^          |           |                  |                |           |                   |            |                             |     |
|                  | Prueba     |           |                  |                |           |                   |            |                             |     |
|                  |            |           |                  |                |           |                   |            |                             |     |
|                  |            |           |                  |                |           |                   |            | 4                           |     |
| Observaciones    | ^          |           |                  |                |           |                   |            | 111.                        |     |
|                  | Prueba     |           |                  |                |           |                   |            |                             |     |
|                  |            |           |                  |                |           |                   |            |                             |     |
|                  |            |           |                  |                |           |                   |            |                             |     |
|                  |            |           |                  |                |           |                   |            | li.                         |     |
| Receta 2 😲       |            |           |                  |                |           |                   |            |                             |     |
|                  |            |           |                  | S Aceptar      | 🔇 Cancela | ar                |            |                             |     |
|                  |            |           |                  |                |           |                   |            |                             |     |

| ipo tratamiento: | NORMAL   |              |                  |          |      | Trans | scribe receta de otro profesional: |
|------------------|----------|--------------|------------------|----------|------|-------|------------------------------------|
| Diagnóstico:     | J45      | \$           | Asma             |          |      |       |                                    |
| 1arca comercial: |          | Droga: parac | etamol+fenilefri | na+asoc. |      |       | *                                  |
| Cantidad:        | 1 🕸      | Presentaciór | comp.x 10        |          | × \$ |       |                                    |
| Indicaciones     | ^        |              |                  |          |      |       |                                    |
|                  | Prueba   |              |                  |          |      |       |                                    |
| Observaciones    | ^        |              |                  |          |      |       | h.                                 |
|                  | Prueba   |              |                  |          |      |       |                                    |
| agata 2 🖨        |          |              |                  |          |      |       | li.                                |
|                  |          |              |                  |          |      |       |                                    |
| ipo tratamiento: | O NORMAL |              |                  |          |      | Trans | scribe receta de otro profesional: |
| Diagnóstico:     |          | *            |                  |          |      |       |                                    |
| arca comercial:  |          | Droga:       |                  |          |      |       | *                                  |
| Cantidad:        | -        | Presentaciór | :                |          |      |       |                                    |
| Indicaciones     | ~        |              |                  |          |      |       |                                    |
|                  | ~        |              |                  |          |      |       |                                    |
| Observaciones    |          |              |                  |          |      |       |                                    |

Si hace clic en **Aceptar** la receta se generará, el sistema se lo informará y le dará las siguientes opciones:

| Se generó exitosamente la RECETA 0083414107 para DE PRUEBA 256 AFILIADO                                             |  |
|----------------------------------------------------------------------------------------------------|--|
| 🖂 Enviar por correo electrónico 🏾 🏹 Descargar 🛛 🎆 QR 🛛 📴 Copiar links 🔤 Copiar 🗋 Nueva PE para el paciente 🖉 Volver |  |

## Envío por correo electrónico

Si hace clic en **Enviar por correo electrónico** el sistema le pedirá que ingrese el mail al cual desea realizar el envío.

|       |                                                                         | × |
|-------|-------------------------------------------------------------------------|---|
|       | Se generó exitosamente la RECETA 4063696074 para DE PRUEBA 256 AFILIADO |   |
|       | Enviar por correo electrónico                                           |   |
| Mail: |                                                                         |   |
|       | Enviar 🖉 Volver                                                         |   |
|       |                                                                         |   |

Ingrese el mail deseado y haga clic en Enviar.

|                                                                         | X |
|-------------------------------------------------------------------------|---|
| Se generó exitosamente la RECETA 0083414107 para DE PRUEBA 256 AFILIADO |   |
| Enviar por correo electrónico                                           |   |
| Mail: prueba@prueba.com                                                 |   |

El sistema le notificará que el envío fue exitoso.

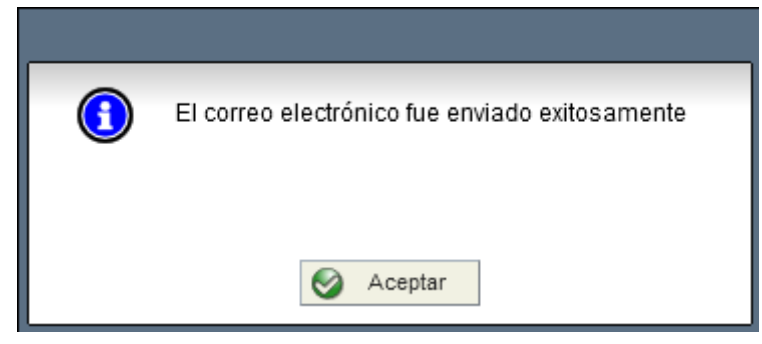

## Descargar en PDF

Si hace clic en **Descargar** se descargá un archivo PDF con la receta generada.

| Se generó exitosamente la RECETA 0083414107 para DE PRUEBA 256 AFILIADO                                        |
|----------------------------------------------------------------------------------------------------|
| Menuiar por correo alectrónico Masceroar III OD I⊂ Coniar línka IC Coniar Di Nueva DE para al paciente INVeker |
|                                                                                                    |

### Generar QR

Si hace clic en **QR** el sistema le mostrará un código QR en pantalla que al escanearlo permitirá descargar un archivo PDF con la receta generada.

|                                                                                                    | 3 |
|----------------------------------------------------------------------------------------------------|---|
| Se generó exitosamente la RECETA 0083414107 para DE PRUEBA 256 AFILIADO                                                           |   |
|                                                                                                    |   |
| Enviar por correo electrónico 2000 Enviar por correo electrónico 2000 Enviar Inks Copiar Inks Copiar Inks Copiar Inks Copiar Inks |   |

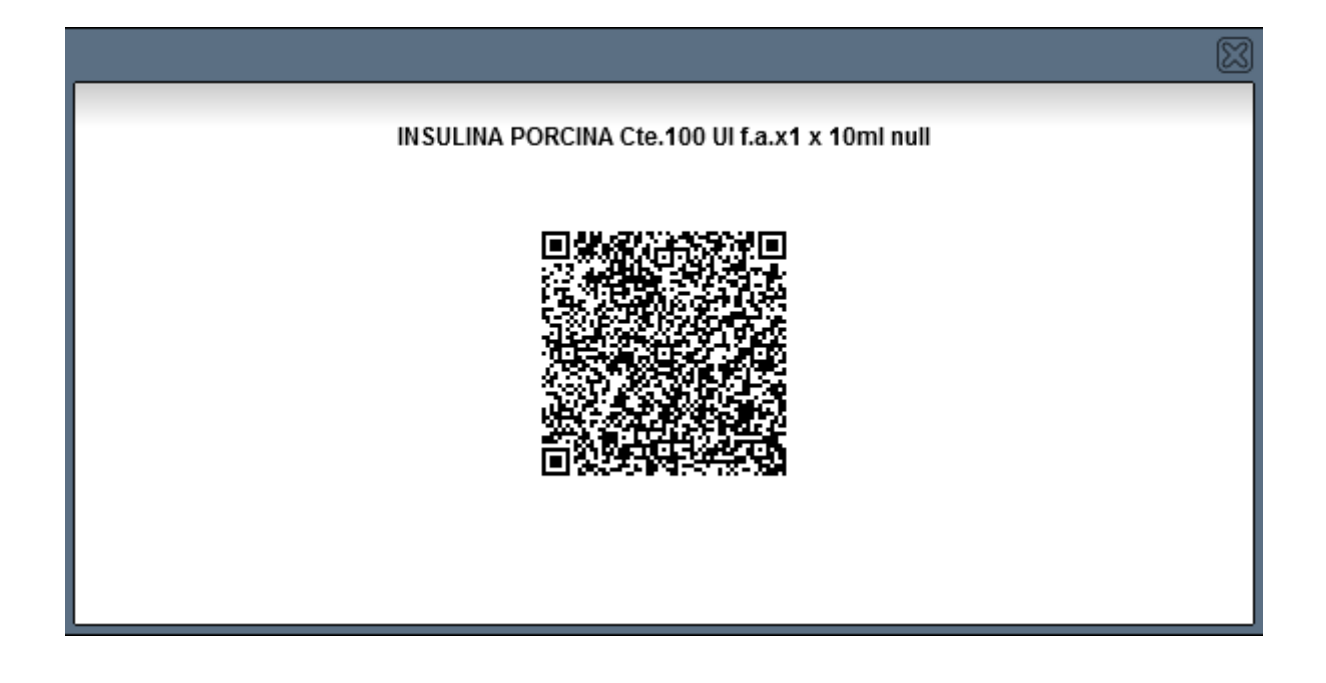

## Copiar link de descarga

Si hace clic en **Copiar links** el sistema le mostrará en pantalla los links para descargar un archivo PDF con la receta generada.

|            |                                                                                                    | $\boxtimes$ |
|------------|----------------------------------------------------------------------------------------------------|-------------|
|            | Se generó exitosamente la RECETA 0083414107 para DE PRUEBA 256 AFILIADO                              |             |
|            |                                                                                                    |             |
| 🖂 Enviar p | r correo electrónico 🏹 Descargar 📓 🔐 QR 🔚 Copiar links 😭 Copiar 🕞 Nueva PE para el paciente 🔘 Volver |             |

| (Presione CTRL+C para copiar)                                                                                                   |
|----------------------------------------------------------------------------------------------------|
| http://pre.desarrollo.femeba.org.ar/Fol2PM/site/rolAnonimo/prescripcionElectronica.xhtml?token=ed624143fe95d61930efa8aedf6ce822 |
|                                                                                                    |
|                                                                                                    |
|                                                                                                    |
| S Aceptar                                                                                                    |

Podrá copiarlos al tenerlos seleccionados y presionando CTRL + C.

## Nueva receta para el beneficiario con los mismos datos

|                                                                                                    | X |
|----------------------------------------------------------------------------------------------------|---|
| Se generó exitosamente la RECETA 0083414107 para DE PRUEBA 256 AFILIADO                                        |   |
| Enviar por correo electrónico  🏹 Descargar 🛛 🎆 QR 📄 Copiar links 🧖 Copiar 🕞 Nueva PE para el paciente 🖉 Volver |   |
|                                                                                                    |   |

Si hace clic en **Copiar** el sistema le llevará a la pantalla de carga de receta electrónica con los datos de la receta previamente cargada ya ingresados.

|                   |            | Tipo de     | e prescripción:    | RECETA ELECTRÓN | ICA      |              | × *          |                              |
|-------------------|------------|-------------|--------------------|-----------------|----------|--------------|--------------|------------------------------|
| Fecha:            | 12/06/2025 | *           | Peso afiliado      | (Kg): 🛛 🕸       | Talla af | iliado (Cm): | *            |                              |
| Receta 1          |            |             |                    |                 |          |              |              |                              |
| Tipo tratamiento: | NORMAL     |             |                    |                 |          |              | Transcribe r | eceta de otro profesional: 🗌 |
| Diagnóstico:      | J45        | \$          | Asma               |                 |          |              |              |                              |
| Marca comercial:  |            | Droga: para | cetamol+fenilefrin | ia+asoc.        |          |              |              | *                            |
| Cantidad:         | 1 *        | Presentació | n: comp.x 10       |                 | × *      |              |              |                              |
| Indicaciones      | ^          |             |                    |                 |          |              |              |                              |
|                   | Prueba     |             |                    |                 |          |              |              |                              |
| Observaciones     | ^          |             |                    |                 |          |              |              |                              |
|                   | Prueba     |             |                    |                 |          |              |              |                              |
| Receta 2 🛟        | I          |             |                    | S Aceptar       | Cancelar |              |              | 11.                          |

### Nueva receta para el beneficiario

Si hace clic en **Nueva EP para el paciente** el sistema le llevará a la pantalla de carga de receta electrónica para cargar una nueva receta para el beneficiario.

| Se generó exitosamente la RECETA 0083414107 para DE PRUEBA 256 AFILIADO                                       |
|----------------------------------------------------------------------------------------------------|
| 🖂 Enviar por correo electrónico 🏹 Descargar 🎆 QR 📴 Copiar línks 📑 Copiar 🖡 Nueva PE para el paciente 🔕 Volver |
|                                                                                                    |

| DATOS DE LA PRESCRI                                                                                                    | PCIÓN                                     |  |  |  |  |  |  |
|----------------------------------------------------------------------------------------------------|-------------------------------------------|--|--|--|--|--|--|
| Código de Afiliado: 2562569999                                                                                                    | Nombre y Apellido: AFILIADO DE PRUEBA 256 |  |  |  |  |  |  |
| Obra Social: LUZ_Y_FUERZA                                                                                                    | Sexo: FEMENINO                            |  |  |  |  |  |  |
| Edad: <b>45</b>                                                                                                    | Fecha Nacimiento: 01/01/1980              |  |  |  |  |  |  |
| Lipo trata niento: () NORMAL                                                                                                    | Transcribe receta de otro protesional:    |  |  |  |  |  |  |
| Tipo de prescripción: RECETA ELECTRÓNICA                                                                                          | × \$                                      |  |  |  |  |  |  |
| Fecha: 12/06/2025 🗰 🏶 Peso afiliado (Kg): 100 🏶                                                                                   | Talla afiliado (Cm): 170 🏶                |  |  |  |  |  |  |
| Receta 1 Tipo tratamiento:  NORMAL Diagnóstico:  Marca comercial:  Cantidad:  Presentación: Indicaciones  Observaciones  Receta 2 | Transcribe receta de otro profesional:    |  |  |  |  |  |  |

Si hace clic en **Volver** el sistema le llevará al listado de prescripciones electrónicas.

| Se generó exitosamente la RECETA 0083414107 para DE PRUEBA 256 AFILIADO                                                                                                    |  |  |  |  |  |  |  |  |  |
|----------------------------------------------------------------------------------------------------|--|--|--|--|--|--|--|--|--|
| 🖂 Enviar por correo electrónico 🏹 Descargar 🎆 QR 🔚 Copiar links 📑 Copiar 🕞 Nueva PE para el paciente 🚫 Volver                                                                                                    |  |  |  |  |  |  |  |  |  |
| Prescripción Electrónica                                                                                                    |  |  |  |  |  |  |  |  |  |
| r Filtros de Búsqueda                                                                                                    |  |  |  |  |  |  |  |  |  |
| Obra Social:       LUZ_Y_FUERZA       Fecha:       05/06/2025       12/06/2025       11/06/2025         Tipo de prescripción:       Seleccione       Código de afiliado:       2562569999         Tipo de prescripción:       Filtrar       Impiar |  |  |  |  |  |  |  |  |  |
|                                                                                                    |  |  |  |  |  |  |  |  |  |
| Tipo Obra Social Nro. receta OS Prescripción Afiliado Fecha Estado                                                                                                    |  |  |  |  |  |  |  |  |  |
| RECETA<br>ELECTRÓNICA     LUZ_Y_FUERZA     Prueba<br>paracetamol+fenilefrina+asoc.<br>comp.x 10     256256999     AFILIADO, DE<br>PRUEBA 256     12/06/2025     GENERADA                                                                           |  |  |  |  |  |  |  |  |  |
| narezar dezde al Listado de Autorizaciones                                                                                                    |  |  |  |  |  |  |  |  |  |

Para generar una receta electrónica desde una consulta, a través del listado de autorizaciones haga clic en la opción **Prescripción Electrónica**.

|                | Listado de Autorizaciones |        |             |            |            |           |                             |                   |            |             |                 |              |           |       |     |
|----------------|---------------------------|--------|-------------|------------|------------|-----------|-----------------------------|-------------------|------------|-------------|-----------------|--------------|-----------|-------|-----|
| Filtros de B   | úsqueda ———               |        |             |            |            |           |                             |                   |            |             |                 |              |           |       |     |
| Obra Social: 📖 |                           |        | LUZ_Y_FU    | ERZA       |            | × *       |                             | EP                | facturado  | ora:        | [Seleccione un  | a EP ]       | ~         | ]     |     |
| 1              | D                         | esde   | 11/07/2024  |            |            |           |                             |                   | Has        | ta:         |                 |              |           |       |     |
|                | Código de Prestación: 🛽   |        |             | Códigos]   |            | ~         |                             |                   | Esta       | do:         | [Todos los Esta | ados]        | ~         |       |     |
|                | Nº de Pl                  | anilla |             |            |            |           | Cć                          | ódigo de <i>l</i> | Autorizaci | ón:         |                 |              |           |       |     |
| 1              | Modo soli                 | citud  | Todo        |            |            | ~         |                             |                   | Con Toke   | en :        |                 |              |           |       |     |
|                | ST FI                     |        |             |            |            | Filtrar 🤞 | Limpiar                     |                   |            |             |                 |              |           |       |     |
|                |                           |        |             |            |            |           |                             |                   |            |             |                 |              |           |       |     |
| Entado         | Nº do Diapilla            | EDE    | Código      | Código de  | Fecha de   | Modalidad | odalidad Beneficiario HC CP |                   |            | Consultorio |                 | Modo         | Tokon     |       |     |
| LStaut         | n de Flatilita            |        | Coulgo      | Prestación | Prestación | de Carga  | Código                      | Nombre            | Completa   | CF          | Consultono      | valorización | solicitud | TUKEI |     |
|                |                           |        |             |            |            |           |                             |                   |            |             |                 |              |           |       | q   |
|                |                           |        |             |            |            |           |                             | DE                |            |             |                 |              |           |       |     |
| REGISTRADA     | 1888888555000690283       | 555    | 8-6-4-8-7-0 | 42010100   | 11/07/2024 | On-line   | 2562569999                  | PRUEBA            | No         | 0           |                 | 100.0%       | Web       | NO    | - R |
|                |                           |        |             |            |            |           |                             | 256<br>AFILIADO   | requiere   |             |                 |              |           |       |     |
|                |                           |        |             |            |            |           |                             |                   |            |             |                 |              |           |       |     |
|                |                           |        |             |            |            |           |                             |                   |            |             |                 |              |           |       | 2-  |

| Prescripción Electrónica                        |                                           |  |  |  |  |  |
|-------------------------------------------------|-------------------------------------------|--|--|--|--|--|
| Datos de la pri                                 | ESCRIPCIÓN                                |  |  |  |  |  |
| Código de Afiliado: 2562569999                  | Nombre y Apellido: AFILIADO DE PRUEBA 256 |  |  |  |  |  |
| Obra Social: LUZ_Y_FUERZA                       | Sexo: FEMENINO                            |  |  |  |  |  |
| Edad: <b>45</b>                                 | Fecha Nacimiento: 01/01/1980              |  |  |  |  |  |
| Autorización origen: 2-2-4-8-0-7                |                                           |  |  |  |  |  |
| Tipo de prescripción: RECETA ELECTRÓN           | IICA 🗸 👻                                  |  |  |  |  |  |
| Fecha: 12/06/2025 🗰 🛊 Peso afiliado (Kg): 100 🏶 | Talla afiliado (Cm): 170 🏶                |  |  |  |  |  |
| Tipo tratamiento:  NORMAL Diagnóstico:          | Transcribe receta de otro profesional:    |  |  |  |  |  |
| Marca comerciai: Droga:                         | *                                         |  |  |  |  |  |
| Cantidad: Presentacion:                         |                                           |  |  |  |  |  |
| Indicaciones 🗸                                  |                                           |  |  |  |  |  |
| Observaciones 🗸                                 |                                           |  |  |  |  |  |
| Receta 2                                        |                                           |  |  |  |  |  |
| ⊘ Aceptar                                       | Cancelar                                  |  |  |  |  |  |

Esto lo llevará a la pantalla de **Prescripción Electrónica** para cargar una receta electrónica para el afiliado de la prestación.

## Ingresar desde Seleccionar Autorización

En la pantalla Seleccionar Autorización tendrá la opción de cargar una receta electrónica para el afiliado ingresado haciendo clic en el botón **Prescripción Electrónica** en la parte inferior de la pantalla.

| Seleccionar Autorización                                               |                                                          |  |  |  |  |  |  |  |
|------------------------------------------------------------------------|----------------------------------------------------------|--|--|--|--|--|--|--|
| Datos del Afiliado/Beneficiario                                        |                                                          |  |  |  |  |  |  |  |
| Código de Afiliado: 2562569999                                         | Nombre y Apellido: AFILIADO DE PRUEBA 256                |  |  |  |  |  |  |  |
| Obra Social: LUZ_Y_FUERZA                                              | Sexo: FEMENINO                                           |  |  |  |  |  |  |  |
| Plan Obra Social: LUZ Y FUERZA ESPECIAL (256) Alcanzado por el IVA: No |                                                          |  |  |  |  |  |  |  |
| Consulta Ambulatoria SPráctica Ambulatoria Planilla quirúrgica         | Súsqueda de auditorías SI ra la Ficha Médica Electrónica |  |  |  |  |  |  |  |

Esto lo llevará a la pantalla de **Prescripción Electrónica** para cargar una receta electrónica.

| Prescripción Ele                                                                           | ectrónica                                 |
|--------------------------------------------------------------------------------------------|-------------------------------------------|
| Datos de la pres                                                                           | SCRIPCIÓN                                 |
| Código de Afiliado: 2562569999                                                             | Nombre y Apellido: AFILIADO DE PRUEBA 256 |
| Obra Social: LUZ_Y_FUERZA                                                                  | Sexo: FEMENINO                            |
| Edad: <b>45</b>                                                                            | Fecha Nacimiento: 01/01/1980              |
|                                                                                            |                                           |
| Tipo de prescripción: RECETA ELECTRÓNIC                                                    | 0A 🗸 🎄                                    |
| Fecha: 12/06/2025 📰 🏶 Peso afiliado (Kg): 100 🏶                                            | Talla afiliado (Cm): 170 🏶                |
| Receta 1         Tipo tratamiento: Indicaciones v         Observaciones v         Receta 2 | Transcribe receta de otro profesional: 🗌  |
| Aceptar 😵                                                                                  | Dancelar                                  |

**Nota:** en el caso de la imagen, el peso y la talla del afiliado se habían cargado anteriormente, por lo que se cargan automáticamente.

### Listado de Prescripción Electrónica

Seleccione el menú Autorizaciones y haga clic en la opción "Prescripción Electrónica".

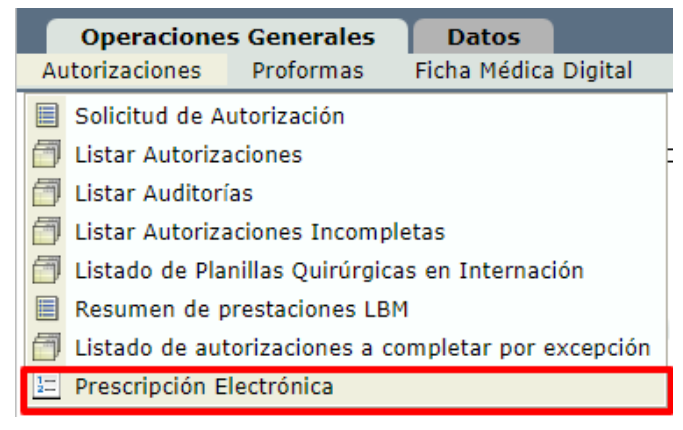

Verá la siguiente pantalla:

|                       | Listado de prescripciones electrónicas |                               |                     |            |  |  |  |  |  |  |
|-----------------------|----------------------------------------|-------------------------------|---------------------|------------|--|--|--|--|--|--|
| Filtros de Búsqueda   |                                        |                               |                     |            |  |  |  |  |  |  |
| Obra Social:          | Seleccione                             | v                             | Fecha:              | 04/07/2024 |  |  |  |  |  |  |
| Tipo de prescripción: | Seleccione                             | v                             | Código de afiliado: |            |  |  |  |  |  |  |
|                       |                                        | ritrar dimpiar                |                     |            |  |  |  |  |  |  |
|                       |                                        | Aún no se ha realizado una bú | squeda.             |            |  |  |  |  |  |  |

Podrá filtrar por distintos criterios, ingrese la información por la que desee filtrar y luego haga clic en **Filtrar**.

|                                       | Listado de prescripciones electrónicas |                     |                               |            |  |  |  |  |  |  |
|---------------------------------------|----------------------------------------|---------------------|-------------------------------|------------|--|--|--|--|--|--|
| Filtros de Búsqueda ——                |                                        |                     |                               |            |  |  |  |  |  |  |
| Obra Social:<br>Tipo de prescripción: | Seleccione<br>RECETA ELECTRÓNICA       | v<br>v              | Fecha:<br>Código de afiliado: | 05/06/2025 |  |  |  |  |  |  |
|                                       |                                        | 🐨 Filtrar 🛃 Limpiar |                               |            |  |  |  |  |  |  |

### Verá un listado como el siguiente:

| PRESCRIPCIONES REALIZADAS |                                                                                                    |  |                                                      |            |                               |                     |          |                |  |
|---------------------------|----------------------------------------------------------------------------------------------------|--|------------------------------------------------------|------------|-------------------------------|---------------------|----------|----------------|--|
| Тіро                      | Tipo         Obra Social         Nro. receta OS         Prescripción         Afiliado         Fecha         Estado |  |                                                      |            |                               |                     |          |                |  |
| RECETA<br>ELECTRÓNICA     | LUZ_Y_FUERZA                                                                                                    |  | Prueba<br>paracetamol+fenilefrina+asoc.<br>comp.x 10 | 2562569999 | AFILIADO,<br>DE PRUEBA<br>256 | 12/06/2025<br>16:37 | GENERADA | 💷 💕 🛼<br>🌠 🖄 🐧 |  |

• Si hace clic en el botón 🖾 el sistema le mostrará los datos de la misma.

|                       | PRESCRIPCIONES REALIZADAS |                                                   |                                                      |            |                               |                     |          |                |  |  |
|-----------------------|---------------------------|---------------------------------------------------|------------------------------------------------------|------------|-------------------------------|---------------------|----------|----------------|--|--|
| Тіро                  | Obra Social               | Nro. receta OS Prescripción Afiliado Fecha Estado |                                                      |            |                               |                     |          |                |  |  |
| RECETA<br>ELECTRÓNICA | LUZ_Y_FUERZA              |                                                   | Prueba<br>paracetamol+fenilefrina+asoc.<br>comp.x 10 | 2562569999 | AFILIADO,<br>DE PRUEBA<br>256 | 12/06/2025<br>16:37 | GENERADA | 🔲 📑 🛼<br>🏹 🖄 🕒 |  |  |

|                   | Datos de la prescripción                      |                                                                                 |                                                                                                    |  |  |  |  |  |  |
|-------------------|-----------------------------------------------|---------------------------------------------------------------------------------|----------------------------------------------------------------------------------------------------|--|--|--|--|--|--|
| Có                | digo de Afil<br>Obra So<br>E<br>prización ori | iado: <b>2562569999</b><br>ocial: LUZ_Y_FUERZA<br>Edad: 45<br>igen: 2-2-4-8-0-7 | Nombre y Apellido: <b>AFILIADO DE PRUEBA 256</b><br>Sexo: <b>FEMENINO</b><br>Fecha Nacimiento: <b>01/01/1980</b> |  |  |  |  |  |  |
|                   | Tipo de prescripción: RECETA ELECTRÓNICA      |                                                                                 |                                                                                                    |  |  |  |  |  |  |
| Fecha:            | 12/06/2025                                    | Peso afiliado (Kg): 100                                                         | Talla afiliado (Cm): 170                                                                                         |  |  |  |  |  |  |
| Receta 1          |                                               |                                                                                 |                                                                                                    |  |  |  |  |  |  |
| Tipo tratamiento: | NORMAL                                        |                                                                                 | Transcribe receta de otro profesional: 🗌                                                                         |  |  |  |  |  |  |
| Diagnóstico:      | J45                                           | Asma                                                                            |                                                                                                    |  |  |  |  |  |  |
| Marca comercial:  |                                               | Droga: paracetamol+fenilefrina+asoc.                                            |                                                                                                    |  |  |  |  |  |  |
| Cantidad:         | 1                                             | Presentación:                                                                   |                                                                                                    |  |  |  |  |  |  |
| Indicaciones      |                                               |                                                                                 |                                                                                                    |  |  |  |  |  |  |
|                   | Prueba                                        |                                                                                 |                                                                                                    |  |  |  |  |  |  |
|                   |                                               |                                                                                 |                                                                                                    |  |  |  |  |  |  |
| Observaciones     |                                               |                                                                                 |                                                                                                    |  |  |  |  |  |  |
|                   | Prueba                                        |                                                                                 |                                                                                                    |  |  |  |  |  |  |
|                   |                                               |                                                                                 |                                                                                                    |  |  |  |  |  |  |
|                   |                                               |                                                                                 |                                                                                                    |  |  |  |  |  |  |
|                   |                                               | (C) Volver                                                                      |                                                                                                    |  |  |  |  |  |  |

 Si hace clic en el botón 2 podrá generar una nueva receta electrónica copiando los datos de esta.

| PRESCRIPCIONES REALIZADAS |              |                |                                                      |            |                               |                     |          |                         |  |
|---------------------------|--------------|----------------|------------------------------------------------------|------------|-------------------------------|---------------------|----------|-------------------------|--|
| Тіро                      | Obra Social  | Nro. receta OS | Prescripción Afiliado Fecha Estado                   |            |                               |                     |          |                         |  |
| RECETA<br>ELECTRÓNICA     | LUZ_Y_FUERZA |                | Prueba<br>paracetamol+fenilefrina+asoc.<br>comp.x 10 | 2562569999 | AFILIADO,<br>DE PRUEBA<br>256 | 12/06/2025<br>16:37 | GENERADA | = <mark>1</mark> .<br>1 |  |

| Datos de la prescripción |                                           |                                           |  |  |  |  |  |  |  |
|--------------------------|-------------------------------------------|-------------------------------------------|--|--|--|--|--|--|--|
| Cóc                      | digo de Afiliado: <b>2562569999</b>       | Nombre y Apellido: AFILIADO DE PRUEBA 256 |  |  |  |  |  |  |  |
|                          | Obra Social: LUZ_Y_FUERZA                 | Sexo: FEMENINO                            |  |  |  |  |  |  |  |
|                          | Edad: 45                                  | Fecha Nacimiento: 01/01/1980              |  |  |  |  |  |  |  |
| Auto                     | rización origen: 2-2-4-8-0-7              |                                           |  |  |  |  |  |  |  |
|                          | Tipo de prescripción: RECETA ELECTRÓNICA  | × \$                                      |  |  |  |  |  |  |  |
| Fecha:                   | 112/06/2025 🗰 🏶 Peso afiliado (Kg): 100 🏶 | Talla afiliado (Cm): 170 *                |  |  |  |  |  |  |  |
| Receta 1                 |                                           |                                           |  |  |  |  |  |  |  |
| Tipo tratamiento:        | NORMAL                                    | Transcribe receta de otro profesional: 🗌  |  |  |  |  |  |  |  |
| Diagnóstico:             | J45 🐐 Asma                                |                                           |  |  |  |  |  |  |  |
| Marca comercial:         | Droga: paracetamol+fenilefrina+asoc.      | *                                         |  |  |  |  |  |  |  |
| Cantidad:                | 1 * Presentación: comp.x 10 v *           | 1                                         |  |  |  |  |  |  |  |
| Indicaciones             | <u> </u>                                  |                                           |  |  |  |  |  |  |  |
|                          | Prueba                                    | 11.                                       |  |  |  |  |  |  |  |
| Observaciones            | ^                                         |                                           |  |  |  |  |  |  |  |
|                          | Prueba                                    | li.                                       |  |  |  |  |  |  |  |
| Receta 2 🛟               |                                           |                                           |  |  |  |  |  |  |  |
|                          | S Cane                                    | selar                                     |  |  |  |  |  |  |  |

 Si hace clic en el botón la de una receta electrónica podrá cargar una nueva receta electrónica para el afiliado que figure en la misma.

|                       |                                                                                            |                    | PRESCRIPCIONES            | REALIZADAS |             |                     |                   |                |  |
|-----------------------|--------------------------------------------------------------------------------------------|--------------------|---------------------------|------------|-------------|---------------------|-------------------|----------------|--|
| Тіро                  | Obra Social                                                                                | Nro. receta OS     | Prescripción              | Afili      | ado         | Fecha               | Estado            |                |  |
| RECETA<br>ELECTRÓNICA | NICA LUZ_Y_FUERZA Prueba paracetamol-fenilefina+asoc. 2562569999 DE PRUEBA 12/06/202 16:37 |                    |                           |            |             | 12/06/2025<br>16:37 | GENERADA          | 💷 📫 🔂<br>🌠 🖄 🔍 |  |
| [                     |                                                                                            |                    |                           |            |             |                     |                   |                |  |
|                       | Listado de prescripciones electronicas                                                     |                    |                           |            |             |                     |                   |                |  |
|                       |                                                                                            |                    |                           |            |             |                     |                   |                |  |
|                       |                                                                                            |                    | DATOS DE LA PR            | ESCRIPCIÓN |             |                     |                   |                |  |
|                       | Código de Afi                                                                              | iliado: 256256999  | 9                         |            | Nombre y A  | pellido: AFI        | LIADO DE PRU      | EBA 256        |  |
|                       | Obra Social: LUZ_Y_FUERZA Sexo: FEMENINO                                                   |                    |                           |            |             |                     |                   |                |  |
|                       | Edad: 45 Fecha Nacimiento: 01/01/1980                                                      |                    |                           |            |             |                     |                   |                |  |
|                       | Autorización o                                                                             | ingen. 2-2-4-8-0-7 |                           |            |             |                     |                   |                |  |
| _                     |                                                                                            | Tipo de pres       | Scripción: RECETA ELECTRO | NICA       |             | ~ *                 |                   |                |  |
| Fe                    | echa: 12/06/2025                                                                           | 🗮 🏶 🛛 Peso         | afiliado (Kg): 100 🏶      | lalla af   | liado (Cm): | 170 🏶               |                   |                |  |
| Receta 1              |                                                                                            |                    |                           |            |             |                     |                   |                |  |
|                       |                                                                                            |                    |                           |            |             |                     |                   |                |  |
| Tipo tratami          | ento: 💿 NORMAL                                                                             | -                  |                           |            |             | Transcribe r        | eceta de otro pro | ofesional: 🗌   |  |
| Diagnó                | stico:                                                                                     | \$                 |                           |            |             |                     |                   |                |  |
| Marca come            | rcial:                                                                                     | Droga:             |                           |            |             |                     | *                 |                |  |
| Cant                  | idad: 🛛 🌸                                                                                  | Presentación:      |                           |            |             |                     |                   |                |  |
| Indicac               | Indicaciones 🗸                                                                             |                    |                           |            |             |                     |                   |                |  |
| Observac              | Observaciones 🗸                                                                            |                    |                           |            |             |                     |                   |                |  |
| Receta 2 🐔            | Receta 2 🖨                                                                                 |                    |                           |            |             |                     |                   |                |  |
|                       |                                                                                            |                    |                           |            |             |                     |                   |                |  |
|                       |                                                                                            |                    | S Aceptar                 | Cancelar   |             |                     |                   |                |  |

 Si hace clic en el botón <sup>1</sup>/<sub>2</sub> de una receta electrónica podrá descargar un archivo con extensión .PDF que contendrá el recetario correspondiente a la receta electrónica.

| PRESCRIPCIONES REALIZADAS |              |                |                                                      |                           |                               |                     |          |                    |  |
|---------------------------|--------------|----------------|------------------------------------------------------|---------------------------|-------------------------------|---------------------|----------|--------------------|--|
| Тіро                      | Obra Social  | Nro. receta OS | Prescripción                                         | Prescripción Afiliado Fec |                               |                     |          |                    |  |
| RECETA<br>ELECTRÓNICA     | LUZ_Y_FUERZA |                | Prueba<br>paracetamol+fenilefrina+asoc.<br>comp.x 10 | 2562569999                | AFILIADO,<br>DE PRUEBA<br>256 | 12/06/2025<br>16:37 | GENERADA | 二 11 🗟 🖡<br>12 八 八 |  |

 Si hace clic en el botón A de una receta electrónica podrá descargar un archivo con extensión .PDF que contendrá el recetario correspondiente a la receta electrónica con la firma del prestador.

| PRESCRIPCIONES REALIZADAS |              |                |                                                      |            |                               |                     |          |                 |  |
|---------------------------|--------------|----------------|------------------------------------------------------|------------|-------------------------------|---------------------|----------|-----------------|--|
| Тіро                      | Obra Social  | Nro. receta OS | Prescripción                                         | Afiliado   |                               | Fecha               | Estado   |                 |  |
| RECETA<br>ELECTRÓNICA     | LUZ_Y_FUERZA |                | Prueba<br>paracetamol+fenilefrina+asoc.<br>comp.x 10 | 2562569999 | AFILIADO,<br>DE PRUEBA<br>256 | 12/06/2025<br>16:37 | GENERADA | == 🖆 🛼<br>🏋 🖪 🕼 |  |

 Si hace clic en el botón de una receta electrónica podrá descargar una imagen con extensión .JPG del recetario correspondiente a la receta electrónica con la firma del prestador.

| PRESCRIPCIONES REALIZADAS |              |                |                                                      |                                    |                               |                     |          |                |  |
|---------------------------|--------------|----------------|------------------------------------------------------|------------------------------------|-------------------------------|---------------------|----------|----------------|--|
| Тіро                      | Obra Social  | Nro. receta OS | Prescripción                                         | Prescripción Afiliado Fecha Estado |                               |                     |          |                |  |
| RECETA<br>ELECTRÓNICA     | LUZ_Y_FUERZA |                | Prueba<br>paracetamol+fenilefrina+asoc.<br>comp.x 10 | 2562569999                         | AFILIADO,<br>DE PRUEBA<br>256 | 12/06/2025<br>16:37 | GENERADA | 💷 📫 🛼<br>🌠 🖄 🚺 |  |

### Cargar firma escaneada

El sistema le permite cargar imágenes de su firma y sello escaneados, para incluirlos en las prescripciones electrónicas.

Es muy importante que las mismas cumplan algunos requisitos.

Las imágenes deben tener un tamaño de 290 puntos de ancho por 170 de alto aproximadamente, deben ser del tipo .jpg ó .png. y deben "pesar" (tamaño de archivo) menos de 1 mb. Para obtener dichas imágenes debe realizar su firma de forma bien clara con tinta negra sobre un papel blanco, en su tamaño natural, y luego escanearla o sacarle una foto, preferentemente con luz natural y sin flash.

Para comenzar, seleccione el menú Datos Profesionales de la pestaña Datos y haga clic en la opción "Firma escaneada".

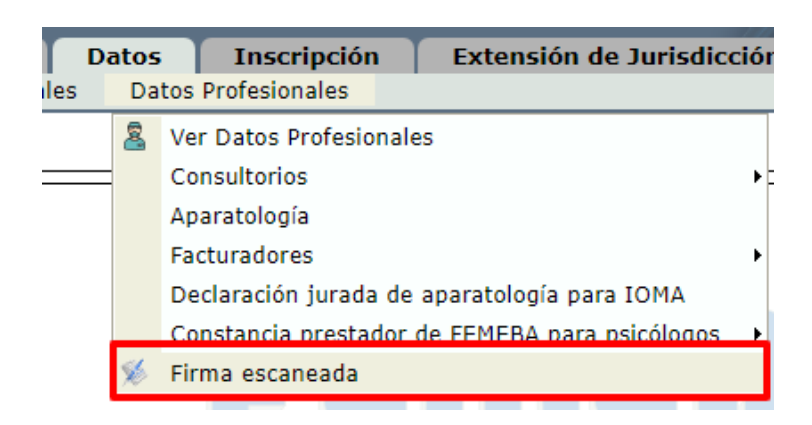

Verá la siguiente pantalla:

|         | Firma escaneada                                                                                                    |          |                   |                     |          |                                                        |  |  |
|---------|----------------------------------------------------------------------------------------------------|----------|-------------------|---------------------|----------|--------------------------------------------------------|--|--|
| La imag | La imagen de su firma podrá ser incluida opcionalmente en distintos documentos a imprimir, como las prescripciones electrónicas.<br>Se recomienda que mida 290 de ancho x 170 de alto, realizada en color negro sobre hoja blanca. |          |                   |                     |          |                                                        |  |  |
| Firma   | Seleccionar archivo                                                                                                    | Ningnado | Sello y matrícula | Seleccionar archivo | Ningnado | Texto alternativo 🕸                                    |  |  |
|         |                                                                                                    |          |                   |                     |          | PRESTADOR DE PRUEBA<br>CLINICA PEDIATRICA<br>MP 888888 |  |  |
|         |                                                                                                    |          |                   |                     | I        |                                                        |  |  |
|         |                                                                                                    |          |                   |                     |          |                                                        |  |  |
|         |                                                                                                    |          |                   |                     |          |                                                        |  |  |
|         |                                                                                                    |          |                   |                     |          |                                                        |  |  |
|         |                                                                                                    |          |                   |                     |          |                                                        |  |  |
|         |                                                                                                    |          |                   |                     |          |                                                        |  |  |
|         |                                                                                                    |          |                   | Guardar             |          |                                                        |  |  |

Para subir las imágenes, haga clic en el botón **Seleccionar archivo** del campo que desea cargar.

| Firma escaneada                                                                                                    |                                                                                                    |  |  |  |  |  |
|----------------------------------------------------------------------------------------------------|----------------------------------------------------------------------------------------------------|--|--|--|--|--|
| La imagen de su firma podrá ser incluida opcionalmente en distintos documentos a imprimir, com<br>Se recomienda que mida 290 de ancho x 170 de alto, realizada en color negro so<br>Firma Seleccionar archivo Ningnado Sello y matrícula Seleccionar archivo Ningnado | o las prescripciones electrónicas.<br>obre hoja blanca.<br>Texto alternativo *<br>PRESTADOR DE PRUEBA<br>CLINICA PEDIATRICA<br>MP 888888 |  |  |  |  |  |
| Guardar                                                                                                    |                                                                                                    |  |  |  |  |  |

Cargue la imagen correspondiente al campo y haga clic en el botón Guardar.

| La imagen de su firma podrá ser incl<br>Se recomienda que r | uida opcionalmente en distintos documentos a imprimir, co<br>nida 290 de ancho x 170 de alto, realizada en color negro | omo las prescripciones electrónicas.<br>sobre hoja blanca. |
|-------------------------------------------------------------|----------------------------------------------------------------------------------------------------|------------------------------------------------------------|
| Firma Seleccionar archivo firma.png                         | Sello y matrícula Seleccionar archivo sello.png                                                                        | Texto alternativo 🏶                                        |
|                                                             |                                                                                                    | PRESTADOR DE PRUEBA<br>CLINICA PEDIATRICA<br>MP 888888     |
|                                                             |                                                                                                    |                                                            |
|                                                             |                                                                                                    |                                                            |
|                                                             |                                                                                                    |                                                            |
|                                                             |                                                                                                    |                                                            |
|                                                             |                                                                                                    |                                                            |
|                                                             |                                                                                                    |                                                            |

Podrá ver las imágenes seleccionadas en pantalla.

|                                                              | Firma escaneada                                                                                                    |                                                            |
|--------------------------------------------------------------|----------------------------------------------------------------------------------------------------|------------------------------------------------------------|
| La imagen de su firma podrá ser inclu<br>Se recomienda que n | ida opcionalmente en distintos documentos a imprimir, co<br>nida 290 de ancho x 170 de alto, realizada en color negro | omo las prescripciones electrónicas.<br>sobre hoja blanca. |
| Firma Seleccionar archivo Ningnado                           | Sello y matrícula Seleccionar archivo Ningnado                                                                        | Texto alternativo 🛊                                        |
| M =                                                          |                                                                                                    | PRESTADOR DE PRUEBA<br>CLINICA PEDIATRICA<br>MP 888888     |
| Alemont.                                                     | PRESTADOR DE PRUEBA<br>MÉDICO PEDIATRA<br>M.N. 888888                                                                 |                                                            |
|                                                              |                                                                                                    |                                                            |
| 😫 Eliminar firma                                             | Guardar                                                                                                    |                                                            |

Una vez subidas las imágenes, descargue e imprima una prescripción y verifique que las imágenes se vean correctamente, de no ser así repita el proceso hasta obtener un resultado similar al de una prescripción con su firma a mano alzada.

### Sugerencia 1:

Puede escanear su firma con la aplicación Camscanner. Luego de instalarla en su dispositivo móvil, realice los siguientes pasos:

• Realice su firma el doble de grande de lo normal con lapicera negra sobre papel blanco.

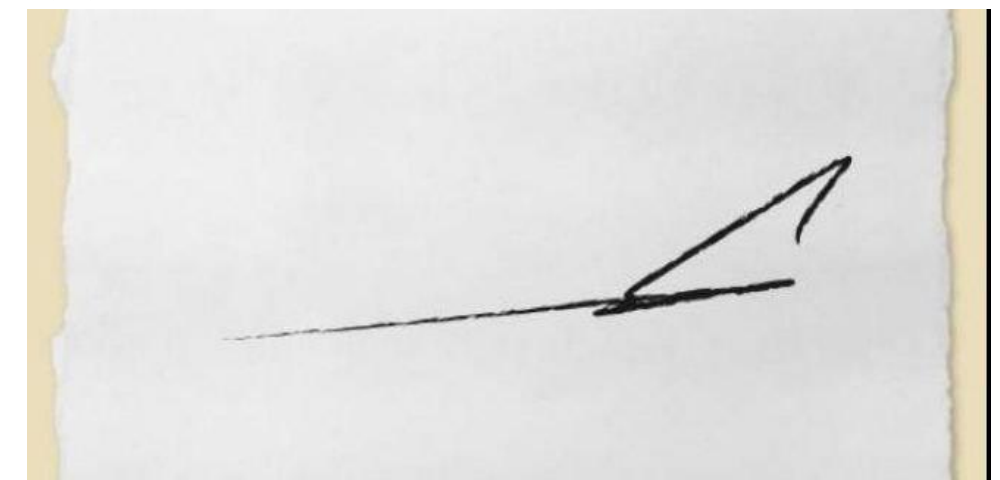

• Tome con la aplicación una foto de su firma, se le dará la opción de recortar el resultado:

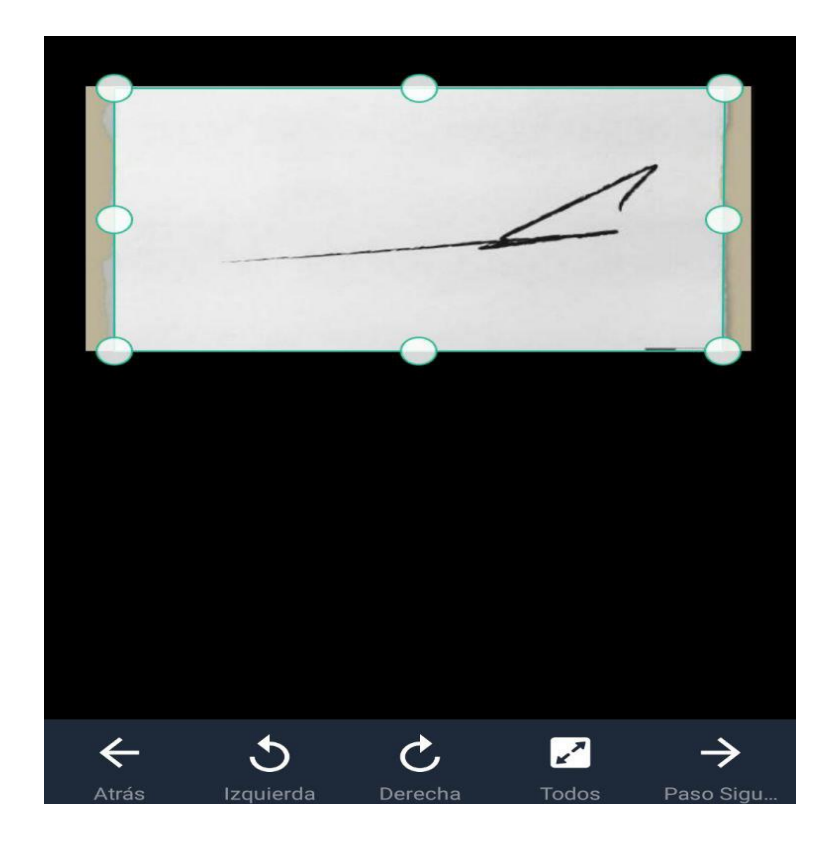

• Luego de lograr el resultado deseado, haga clic en "Paso siguiente":

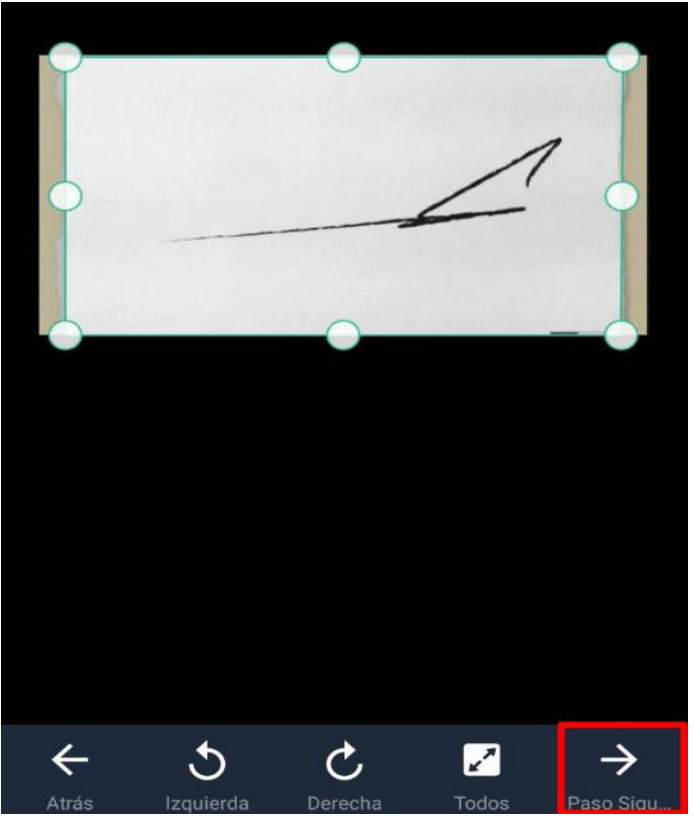

• La aplicación mejorará la imagen y le dará otras opciones, entre las que se encuentra "Guardar".

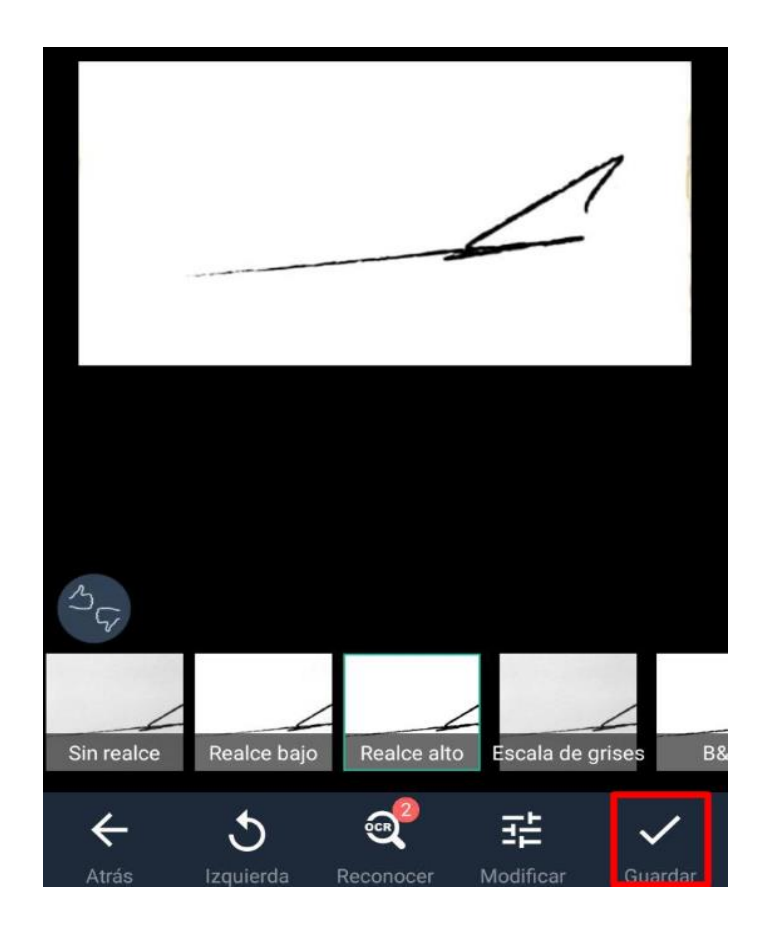

• Una vez guardada, podrá cargarla para usarla en prescripciones electrónicas como fue mostrado anteriormente en este instructivo.

### Sugerencia 2:

Utilice un escáner para escanear su firma hecha en papel blanco con el doble de su tamaño original y copiarla a un formato de imagen digital que podrá cargar para usarla en prescripciones electrónicas como fue mostrado anteriormente en este instructivo.